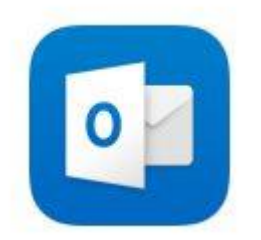

This guide takes you step-by-step through the process of setting up a new email account in the Outlook Mobile app on iOS or Android.

- 1. Launch the Outlook app
- 2. Select Get Started
- 3. An Add Account screen will appear, enter your email address and select Continue
- 4. Select the **?** icon on the top right-hand side of the screen, select **Change account** provider
- 5. On the Add Email Account screen select IMAP

| Back to App Store   | 09:30           | 1 🕴 36% 📭 |  |  |
|---------------------|-----------------|-----------|--|--|
| ← Add Email Account |                 |           |  |  |
| Select              | your email pro  | vider:    |  |  |
|                     | MICROSOFT       |           |  |  |
| 0                   | 0               | E         |  |  |
| Office 365          | Outlook.com     | Exchange  |  |  |
|                     | OTHER           |           |  |  |
|                     | $\bigcirc$      | G         |  |  |
| Yahoo! Mail         | iCloud          | Google    |  |  |
|                     | ADVANCED        |           |  |  |
| IMAP                |                 |           |  |  |
| Need h              | elp? Contact su | ipport    |  |  |

- 6. Complete the following fields:
  - ° Email address -- type in your full email address (in lowercase)
  - **Password** -- type your email password
  - Display name -- Your full name (eg John Smith)
- 7. Complete all Advanced Settings
- IMAP Incoming Mail Server is mail.(your domain)
- IMAP Username is the full email address
- IMAP Password is the mailbox password

- **SMTP Outgoing Mail Server** is smtp.(your domain)
- **SMTP Username** is the full email address (same as IMAP)
- **SMTP Password** is the mailbox password (same as IMAP)

| Back to App                     | o Store  | 09:32         | ୶ ∦ 35% 📭    |  |
|---------------------------------|----------|---------------|--------------|--|
| $\leftarrow$                    |          | ≥ 0           | $\checkmark$ |  |
| Enter your IMAP Account Details |          |               |              |  |
|                                 | Hide Adv | anced Setting | gs \land     |  |
| Description (e.g. Work)         |          |               |              |  |
| IMAP In                         | coming I | Mail Server   |              |  |
| mail.example.com                |          |               |              |  |
| IMAP Us                         | sername  |               |              |  |
| name@example.com                |          |               |              |  |
| IMAP Pa                         | issword  |               |              |  |
| •••••                           | •••••    |               |              |  |
| SMTP Outgoing Mail Server       |          |               |              |  |
| smtp.example.com                |          |               |              |  |
| SMTP Username                   |          |               |              |  |
| name@example.com                |          |               |              |  |
| SMTP Password                   |          |               |              |  |
| •••••                           |          |               |              |  |

- 8. Select the  $\checkmark$  icon in the top right-hand corner
- 9. A message will appear that reads 'Attempting to log in...'
- 10. The next screen -- Account added -- will confirm that the email account has been added successfully
- 11. If you would like to add another email account, select Continue. If not, select Skip
- 12. An email tutorial will appear, by selecting **Skip** you will be taken directed to your inbox. Alternatively, your inbox will appear after the tutorial.